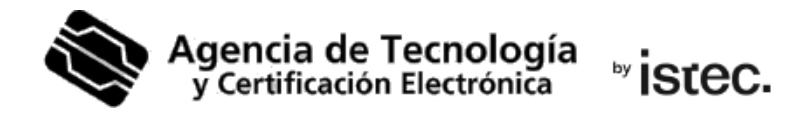

# Generació.

## Certificat digital en fitxer.

Segueix els passos a continuació per a descarregar el teu certificat digital en suport programari mitjançant una aplicació **Java** independent del cercador web i del Sistema operatiu.

### Què necessites?

Necessites un **codi de generació** vàlid. Es tracta d'un codi que hauràs rebut per SMS al número de telèfon que has facilitat al teu punt de registre (PRU). És d'un sol ús i està compost per 10 caràcters entre els quals es troben lletres majúscules, minúscules i números.

Si no en tens d'un, pots obtindre-lo en qualsevol Punt de registre (PRU). Son ubicacions on els ciutadans, els empleats públics i les entitats poden comunicar-se amb nosaltres. Busca el més pròxim a tu en <u>www.accv.es</u>. I recorda que allí hauràs d'identificar-te amb el teu DNI, NIE, passaport espanyol o permís de conduir espanyol en format targeta europea, tots ells en vigor.

#### Com descarregues el teu certificat?

Des del teu ordinador, accedeix al **frontal** de generació: https://genera.accv.es/apsc/frontal/indexCC.htm?locale=vl\_ES

Baixa a la sessió Generació del certificat digital amb Java, i selecciona **Clique ací**.

# Generació del certificat digital en fitxer

| NIF/NIE:                                                      |                                  |
|---------------------------------------------------------------|----------------------------------|
| Codi:                                                         |                                  |
| Recorde que disposa de 3 intents per a                        | enviar el codi correcte.         |
| NETEJAR FORMULARI                                             | AUTENTICAR CODI                  |
| Generació del certificat digital an                           | nb Java                          |
| Clique ací per a generar el seu certificat<br>aplicació Java. | digital en fitxer a través d'una |

Fes clic ara sobre **Launch** per a iniciar el procés de generació del certificat digital.

| Generació del certificat digital amb Java                                                                                                    |
|----------------------------------------------------------------------------------------------------|
| Si té instal·lat Java en el seu equip clique en el botó que apareix baix per<br>a començar l'aplicació.                                                                 |
| ی Launch ا                                                                                                    |
| Si no pot obrir l'aplicació descarregue el fitxer des del següent enllaç,<br>busque'l en l'explorador d'arxius i faça doble clic en ell perquè arranque:<br>Fitxer JNLP |

Si el teu navegador web et pregunta si vols permetre obrir l'aplicació, hauràs de fer-ho.

| ¿Quieres permitir que esta página abra "JavawsLauncher"?                                                | [                                                                                                    |
|----------------------------------------------------------------------------------------------------|----------------------------------------------------------------------------------------------------|
| Cancelar Permitir                                                                                       | ¿Permitir que este sitio abra el enlace jnlps con<br>JavawsLauncher?<br>Elija una aplicación diferente. |
| ¿Abrir JavawsLauncher?                                                                                  | Siempre permitir a https://abrir<br>enlaces jnlps                                                       |
| quiere abrir esta aplicación.  Permitir siempre que abra este tipo de enlaces en la aplicación asociada | Cancelar Abrir enlace                                                                                   |
| Cancelar Abrir JavawsLauncher                                                                           | b.                                                                                                    |

Si et pregunta per la confiança en l'aplicació Enroll APSC, has de prémer sobre **Ejecutar**.

|                                  | Nombre:                           | Enroll APSC                                                                                                    |
|----------------------------------|-----------------------------------|----------------------------------------------------------------------------------------------------|
| S                                | Publicador:                       | SUBDG CIBERSEGURIDAD DGTIC                                                                                                    |
|                                  | Ubicación:                        | https://///                                                                                                    |
| Esta aplicación<br>computadora y | se ejecutará co<br>su información | n acceso no restringido y puede poner en peligro su<br>I personal. Ejecute esta aplicación só o si confía en la<br>anarecen anteriormente |
| ubicación y el                   | publication que a                 | aparecen antenomente.                                                                                                    |

En l'aplicació escriu el teu **NIF/NIE** i el **codi de generació** de 10 caràcters que has de tindre. També **inventa't un PIN** d'<u>exactament</u> **6 caràcters** que protegirà el fitxer que vas a descarregar amb el teu certificat. Has d'escriure-lo **dos voltes**.

| PIN (6 car.) | •••••• Repetir PIN •••••• 🤟 |
|--------------|-----------------------------|
| NIF/NIE      | 77566582W 🥪                 |
| Codi         | H8U9i vLnx8                 |

Te recomanem que el PIN que inventes tinga lletres majúscules, minúscules, números i símbols com +, -, =, \*, ", !, etc.

Polsa en Generar certificats.

Apareix la pregunta: ¿Desitja continuar? Polsa **Sí** i espera uns segons a que l'aplicació es connecte amb el nostre servidor.

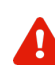

Si t'apareix el següent missatge indicant que no has validat el teu compte de correu-e, és que has de fer-ho al més aviat possible, abans de continuar.

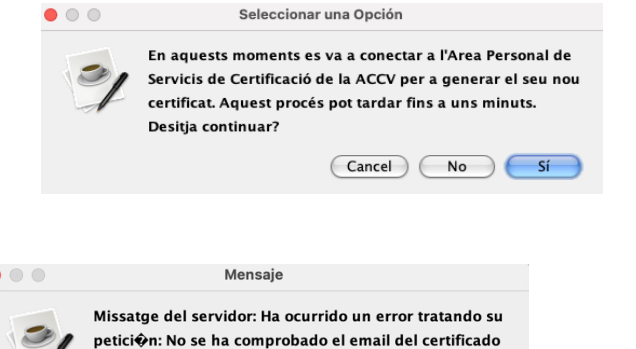

ОК

És a dir, fes clic en **OK** i obri la teua **bústia** de correu-e. Busca un missatge nostre (ACCV) amb l'assumpte *Correu de comprovació de possessió de compte de correu*. Prem sobre l'**enllaç de confirmació** que conté.

Després ja pots tornar a l'aplicació i polsar de nou en Generar certificats.

| А                             | contin | uacio | ó, s   | altarà         | una   |
|-------------------------------|--------|-------|--------|----------------|-------|
| pa                            | ntalla | en    | la     | qual           | has   |
| d'indicar la ubicació del teu |        |       |        |                |       |
| PC                            | ) (o c | lispo | sitiu  | USB            | ) on  |
| vols que es descarregue el    |        |       |        |                |       |
| teu certificat, per exemple,  |        |       |        |                |       |
| en                            | ľEscri | ptori | , i pc | olsar <b>A</b> | brir. |
|                               |        |       |        |                |       |

| 🔷 Abrir     |                    |                            | ×        |
|-------------|--------------------|----------------------------|----------|
| Buscar 🍞 🛛  | Documents          | : 🗟 🗂 🎟-                   |          |
| Recent      |                    |                            |          |
| Este equipo |                    |                            | ¥        |
| <b>1</b>    | Nombre de carpeta: | C:\Users\usuario\Documents | Abrir    |
| Red         | Tipo de archivo    | Todos los Archivos         | Cancelar |

És **molt important** que

recordes aquesta ubicació per a la posterior instal·lació del certificat digital.

Finalitzada l'operació, t'apareixerà el següent missatge que confirma que el fitxer enroll\_apsc.p12 es va guardar correctament on digueres. Polsa OK.

És el fitxer amb el teu certificat. Te recomanem que guardes una còpia de recolzament d'aquest en un dispositiu extern como una memòria USB o un CD-ROM. Dispositiu que hauràs de conservar

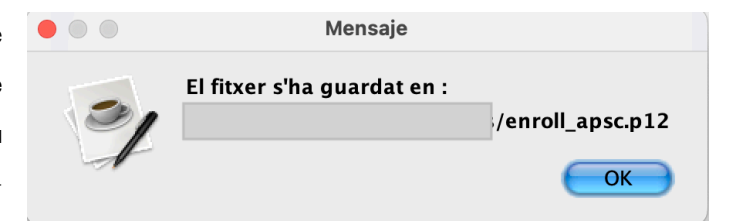

en un lloc segur. D'aquesta forma, mentres el teu certificat romanga en vigor, podràs recuperar-lo quan el necessites.

Per a finalitzar, **has d'instal·ar el certificat en el teu navegador web** des del fitxer .p12. Seguix els passos de la guia corresponent al navegador web que vags a utilitzar i que pots descarregar des de <u>https://www.accv.es/vl/manuales-y-quias/</u>, secció **Instal·la el teu certificat digital en suport programari**.

(j

Si vols canviar el PIN del fitxer **enroll\_apsc.p12** que has descarregat, seguix aquests passos <u>https://www.accv.es/fileadmin/Archivos/manuales\_sw/gestionar-pin-p12.pdf</u>.

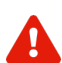

NOMÉS EN EL CAS de que no es guardecorrectament el fitxer amb el teu certificat, set'activaràl'opcióGuardarcertificatdescarregat, la qual cosa et permetrà repetir elprocés de guardat.

| 🔷 Enroll AC          | CV .         | —            |           | $\times$ |  |
|----------------------|--------------|--------------|-----------|----------|--|
| Aplicación Idioma    | Guardar cert | ificado      |           |          |  |
| PIN (6 car.)         | Guardar co   | ertificado d | escargado |          |  |
| NIF/NIE 4015775700   |              |              |           |          |  |
| Código bl            | IGv2 HTnLb   | Xnv9b        | 6v3GV     | 94FyL    |  |
| Generar certificados |              |              |           |          |  |

Una vegada realitzat tot el procés, tanca l'aplicació des del menú superior Aplicació > Sortir.

| 🔷 Enroll ACC |        |     |  |
|--------------|--------|-----|--|
| Aplicación   | Idioma |     |  |
| Ver logs     |        |     |  |
| Salir        |        | ••• |  |

### Necessite ajuda

En cas de dubte pots contactar amb l'ACCV mitjançant el formulari web de consulta en <u>https://www.accv.es/contacta/</u> o cridant al número **963 866 014**.

www.accv.es Polígono Pista de Ademuz, S/N. 46100 Burjassot (Valencia)